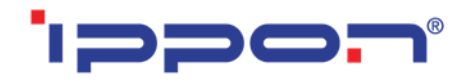

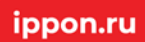

# Использование BIM-моделей Ippon в Autodesk Revit

### ИНСТРУКЦИЯ ПРОЕКТИРОВЩИКА

Версия 3.0

Москва, 2022

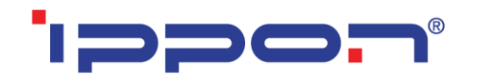

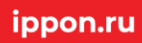

## Оглавление

| Перечень моделей                                                       | 3  |
|------------------------------------------------------------------------|----|
| Загрузка моделей с сайта BIMLIB                                        | 11 |
| Загрузка моделей в проект Autodesk Revit                               | 12 |
| Загрузка RFA-семейства из папки                                        | 14 |
| Загрузка RFA-семейства посредством «вставки»                           | 14 |
| Работа с моделью в проекте                                             | 15 |
| Основные нюансы работы с моделями                                      | 16 |
| Функционал параметров более подробно на примере модели Smart Winner II | 17 |
| Некоторые особенности моделей Innova RT II 6000/10000                  | 18 |
| Некоторые особенности моделей Innova Modular Cabinet 200К              | 20 |
| Работа со спецификациями                                               | 21 |
| Копирование спецификации                                               | 22 |

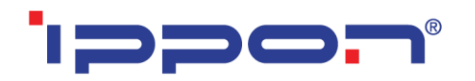

### Перечень моделей

Данный комплект предназначен для применения проектными, строительномонтажными организациями, предприятиями, иными юридическими и физическими лицами при проектировании жилых и административных зданий, объектов социально-культурного и коммунально-бытового назначения, объектов и инженерных сооружений систем коммунальной и транспортной инфраструктуры и иных объектов (объекты культуры, образования, здравоохранения, спортивные здания и сооружения, здания и сооружения производственного назначения, здания и сооружения энергетики, нефтегазового комплекса, транспорта, связи, сельского и водного хозяйства).

В данной разработке представлены модели источников бесперебойного питания и дополнительных батарейных модулей к ним. Версия файлов Autodesk Revit 2017. Общие параметры семейства – Параметры ФОП 2019 для шаблона Autodesk.

Модели выполнены в категории «Электрооборудование» в трех уровнях детализации. На высокой — объёмная модель с проработанной геометрией (логотип, имитация экрана), на средней – объемная геометрия без логотипа и имитации экрана, на низкой — условное графическое обозначение.

| Наименование                                                    | Изображение | Примечание |
|-----------------------------------------------------------------|-------------|------------|
| Innova RT 33 20/40/60/80K                                       |             |            |
| Дополнительный батарейный<br>модуль дляInnova RT 33<br>(20/40K) |             |            |

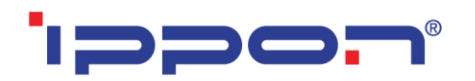

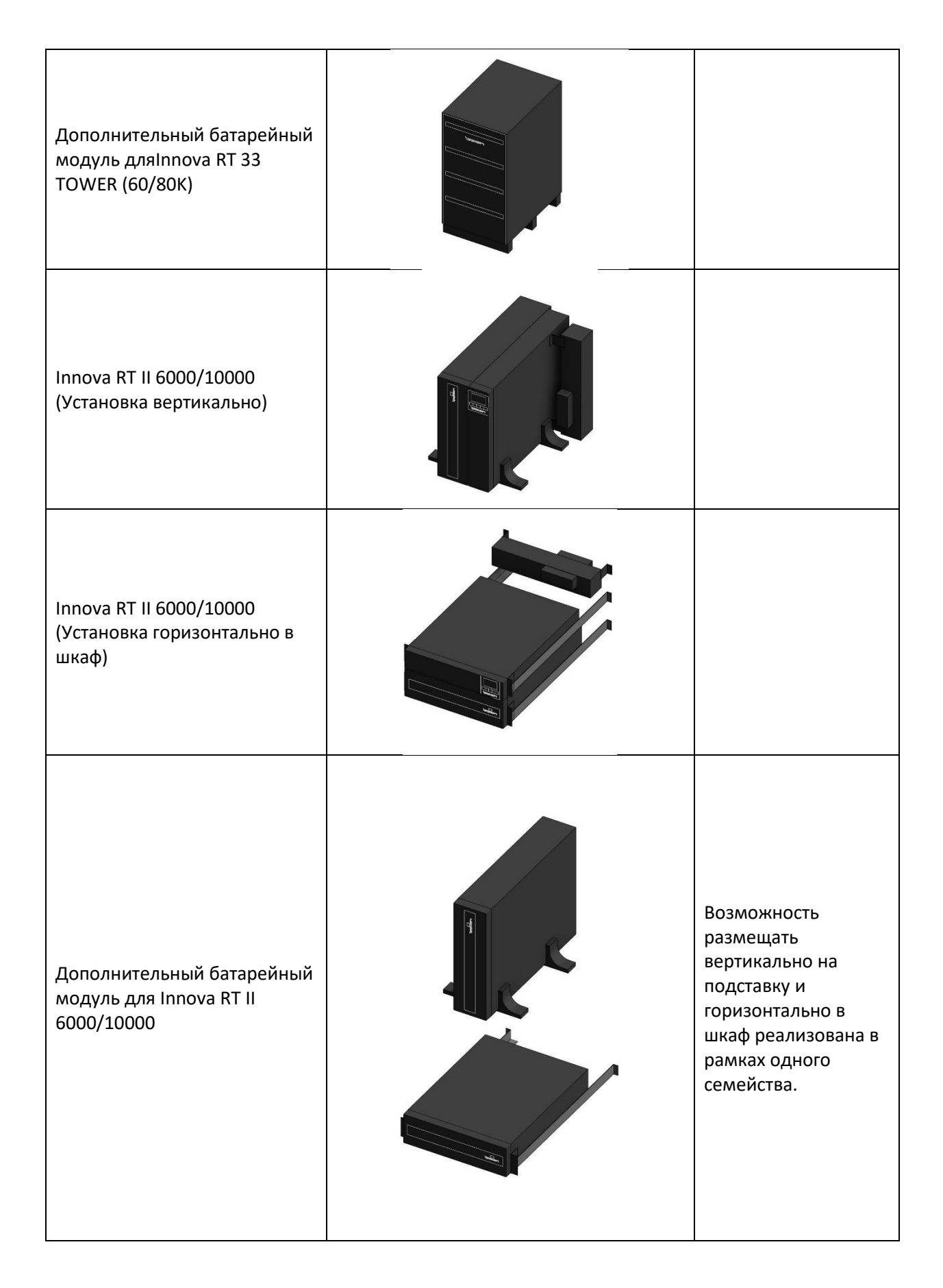

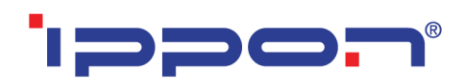

| Smart Winner II<br>1000/1500/2000/2000E/3000 | Возможность<br>размещать<br>вертикально на<br>подставку и<br>горизонтально в<br>шкаф реализована в<br>рамках одного<br>семейства. |
|----------------------------------------------|----------------------------------------------------------------------------------------------------|
| Smart Winner II 1500 Euro                    | Возможность<br>размещать<br>вертикально на<br>подставку и<br>горизонтально в<br>шкаф реализована в<br>рамках одного<br>семейства. |
| Smart Winner II 1U 1150/1550                 | Направляющие для<br>установки в шкаф<br>необходимо<br>предусмотреть<br>самостоятельно.                                            |

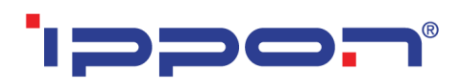

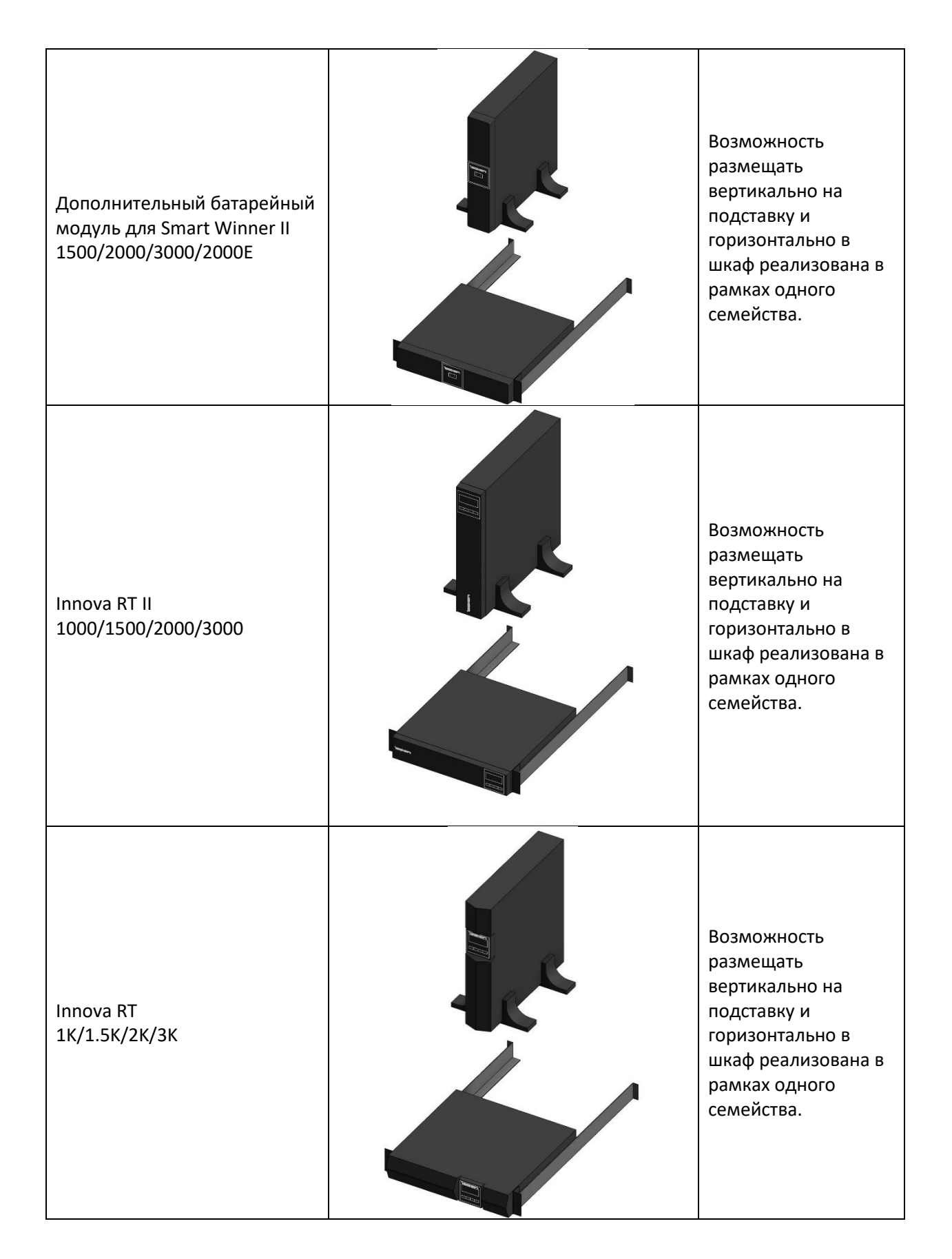

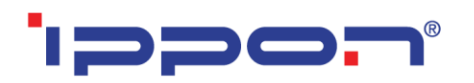

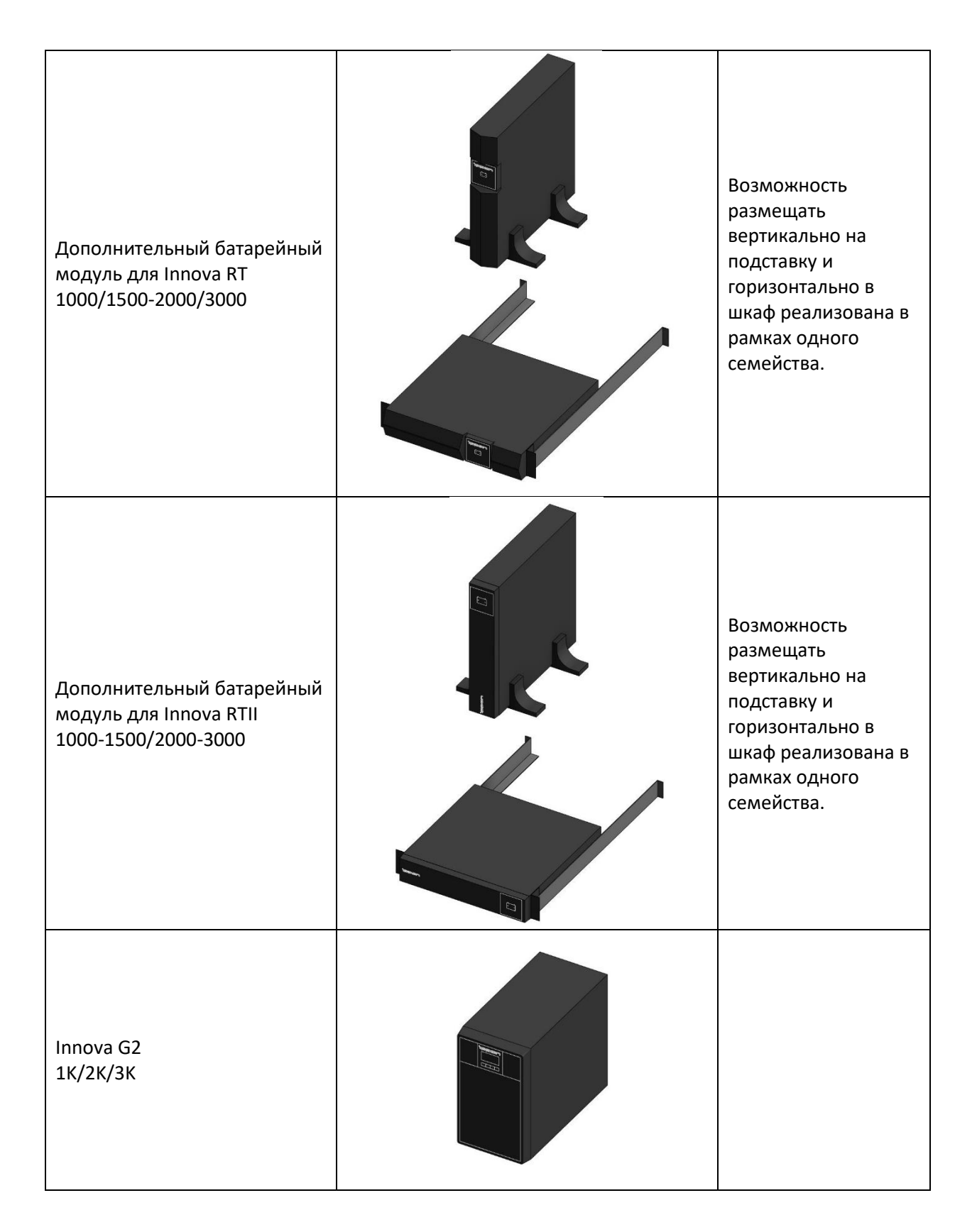

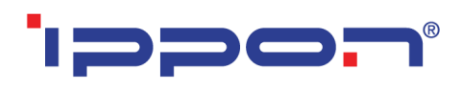

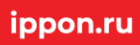

| Innova G2 Euro<br>1K/2K/3K         |                                                                                                    |
|------------------------------------|----------------------------------------------------------------------------------------------------|
| Back Basic Euro<br>650S/850S/1050S |                                                                                                    |
| Back Comfo PRO II<br>650/850/1050  |                                                                                                    |
| Innova RT Euro 1.5K                | Возможность<br>размещать<br>вертикально на<br>подставку и<br>горизонтально в<br>шкаф реализована в<br>рамках одного<br>семейства. |

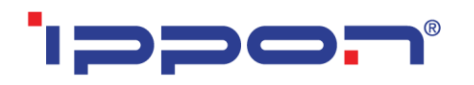

| Innova Modular Cabinet<br>75K/200K         | Возможность<br>управлять<br>количеством<br>силовых модулей. |
|--------------------------------------------|-------------------------------------------------------------|
| Блок распределения питания<br>PDU Meter OU |                                                             |
| Блок распределения питания<br>PDU Basic OU |                                                             |
| Блок распределения питания<br>PDU Basic 1U |                                                             |
| Back Basic 650/850/1050                    |                                                             |
| Back Basic 1500/2200                       |                                                             |

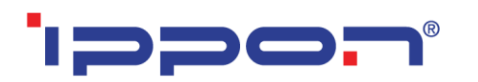

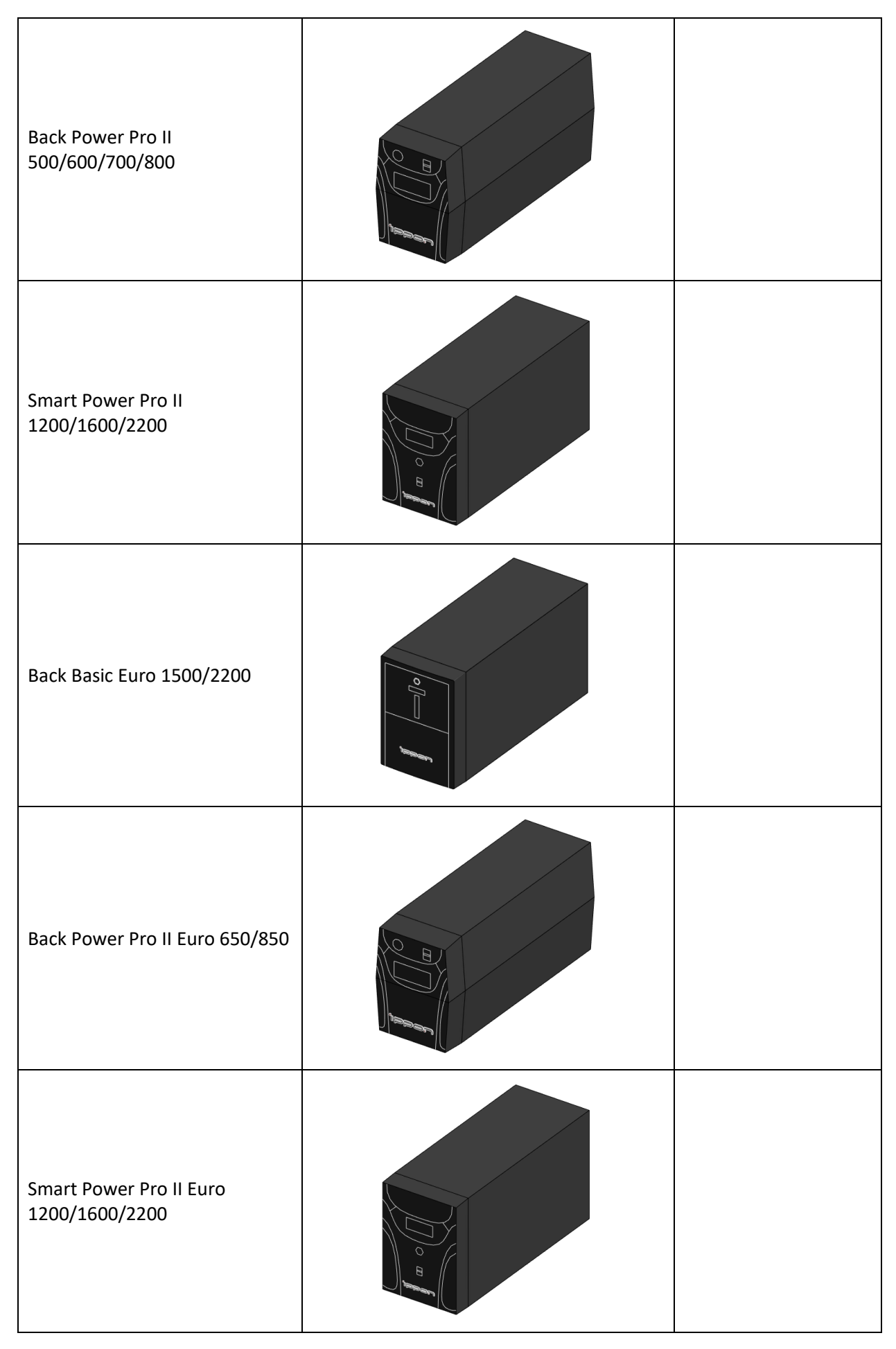

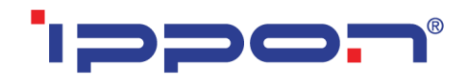

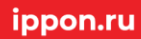

Пример проработки уровней детализации моделей:

| Высокая детализация | Средняя детализация | Низкая детализация |
|---------------------|---------------------|--------------------|
|                     |                     |                    |

### Загрузка моделей с сайта BIMLIB

Модели телекоммуникационных шкафов компании Ippon можно скачать с сайта <u>BIMLIB</u>. Для скачивания файлов моделей вам достаточно регистрации в качестве проектировщика.

Зайдите на сайт <u>https://bimlib.pro</u>

Нажмите ссылку «Войти» (в правом верхнем углу сайта)

Введите свой ЛОГИН и ПАРОЛЬ и нажмите «Войти» или «Регистрация»

| BIMLIE | Библиотека | Читальный зал Услуги $\vee$                                                                                                    | ENG | 0    | 8 800 500-25-75 | Заказать услугу | Войти |
|--------|------------|----------------------------------------------------------------------------------------------------|-----|------|-----------------|-----------------|-------|
|        |            |                                                                                                    |     |      |                 |                 |       |
|        |            | МОДЕЛИ СТАТЬИ                                                                                                    |     | Γ    | _               |                 |       |
|        |            | Поиск по библиотеке                                                                                                    |     |      | E               | Вход            |       |
|        |            | Новые публикации                                                                                                    |     |      | — Электлониза   |                 |       |
|        |            | Решения для моделирования и тестирования в Siemens                                                                                                    |     |      | mail@man        | ufacturer.ru    |       |
|        |            | Примыкания в плагине ТехноНИКОЛЬ<br>Показать еще                                                                                                    |     |      | Пароль —        |                 | 0     |
|        |            | С нами работают производители                                                                                                    |     |      |                 | Забыли па       | роль? |
|        |            | HINDER UPONOR DESERTED AND PURMONT DESERTED AND DESERTED AND DESERTED A |     | @ PI |                 |                 | _     |
|        |            | Еще 300 компаний                                                                                                    |     |      |                 | Войти           |       |
|        |            |                                                                                                    |     |      |                 |                 | -     |
|        |            |                                                                                                    |     |      |                 |                 |       |
|        |            |                                                                                                    |     |      | Нет             | аккаунта?       |       |
|        |            |                                                                                                    |     |      | Per             | истрация        |       |
|        |            |                                                                                                    |     |      |                 |                 |       |

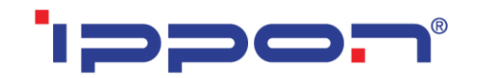

Затем перейдите в раздел «Библиотека» и строке поиска введите Ippon либо название конкретно интересующей Вас модели.

| BIMLIA | Библиотека | Читальный зал    | Услуги 🗸                                        | ENG       | 0   | 8 800 500-25-75                 | Заказать услугу  | Войти |
|--------|------------|------------------|-------------------------------------------------|-----------|-----|---------------------------------|------------------|-------|
|        | E          | З библи          | отеке 23 996 моделе                             | Ň         |     | Фильтра                         | ция              |       |
|        | КАТАЛОГ ПР | ОИЗВОДИТЕЛЕЙ РАЗ | РАБОТАТЬ ВІМ-МОДЕЛЬ РАЗРАБОТАТЬ AR-МОДЕЛЬ ЗАПРО | осить мод | ЕЛЬ | Производи                       | тели             |       |
| псилах | Uponor     | www.euemoth      |                                                 | PRADO     |     | Acoustic Aereco AER GF Alfa Lav | c<br>ROUP<br>val |       |
| 88     | По попу    | илярности V Q По | иск по библиотеке                               |           |     |                                 | SCO              |       |

Выбрав нужную модель из списка результата поиска, необходимо кликнуть на название модели. Произойдет переход в карточку товара, где может содержаться актуальная информация о продукте. Чтобы скачать BIM модель данного продукта, необходимо кликнуть по кнопке «Скачать 3D-модель» и выбрать требуемый тип файла в раскрывающемся списке форматов.

Таким образом, модель сохранена на вашем локальном компьютере.

## Загрузка моделей в проект Autodesk Revit

Проектировщик может использовать модели, хранящиеся на его локальном компьютере или сервере компании, либо скачивать с сайта <u>https://bimlib.pro</u> непосредственно в проект Revit, используя плагин BIMLIB.

Нажмите на «Облако» для того, чтобы загрузить плагин на свой ПК. Выполните установку плагина, запустив установщик (загруженный файл) bimlib.msi.

| ВІМЦІЯ Библиотека Чит. | альный зал Услуги $\vee$                                                      |     |                              | 8 800 500-25-75 | Заказать услугу | Войти |
|------------------------|-------------------------------------------------------------------------------|-----|------------------------------|-----------------|-----------------|-------|
|                        |                                                                               | Hai | ши плагины ×                 |                 |                 |       |
|                        | модели статьи                                                                 | R   | Autodesk Revit               |                 |                 |       |
|                        | Поиск по библиотеке                                                           | A   | Autodesk Autocad             | >               |                 |       |
|                        | Новые публикации<br>Решения для моделирования и тестирования в Siemens        | C   | Autodesk CIVIL 3D            |                 |                 |       |
|                        | ВІМ-модели электрических шкафов в деталях<br>Примыкания в плагине ТехноНИКОЛЬ | Л   | Graphisoft ARCHICAD<br>CKOPO |                 |                 |       |
|                        | Показать еще                                                                  | ١   | Renga<br>CKOPO               |                 |                 |       |
|                        | С нами работают производители                                                 | ٦   | nanoCAD<br>CKOPO             |                 |                 |       |
|                        | Еще 300 компаний                                                              |     |                              |                 |                 |       |

После установки, на панели ЛЕНТА Revit, появится вкладка BIMLIB®

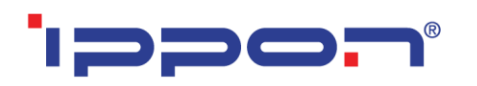

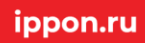

| Архитектура Кон              | струкция Системы Вст                                                                                                    | гавка Аннотации Ана   | лиз Формы и генплан С     | овместная работа Вид Упр     | равление Надстройки    | Quantification Site Designer | pyRevit BIMLIB Pacu | ирения Изменить | •          |                                                                                                    |
|------------------------------|----------------------------------------------------------------------------------------------------|-----------------------|---------------------------|------------------------------|------------------------|------------------------------|---------------------|-----------------|------------|----------------------------------------------------------------------------------------------------|
|                              | □ 15                                                                                                    | === m0                |                           |                              |                        | 1111                         |                     |                 |            |                                                                                                    |
|                              | ·····                                                                                                    | <u>n</u> r <i>n</i> t | Antitaction of the second | Brickit Panner               | Non Non                | PHED                         | a the first         |                 |            |                                                                                                    |
| Библиотека Подобрать К       | Калькуляторы Эксперт Тех                                                                                                    | поддержка Параметры   | Альтернатива Упонор Рус О | ОО «РЕФКУЛ» Реттиг Варме Рус | : КНАУФ ТехноНИКОЛЬ ПЕ | НОПЛЭКС PRADO ГК Пенетрон-I  | Россия Вентум       |                 |            |                                                                                                    |
| -                            | •                                                                                                    |                       |                           |                              |                        |                              |                     |                 |            |                                                                                                    |
| <u> </u>                     | DIMUS                                                                                                    |                       |                           |                              | Производители          |                              |                     |                 |            |                                                                                                    |
| C Katanor                    |                                                                                                    |                       |                           |                              |                        |                              |                     |                 |            |                                                                                                    |
|                              | ~                                                                                                    |                       |                           |                              |                        |                              |                     |                 | -          | Duran and an and Distance Distance Dist |
| 🛛 🔍 Поиск моделей 📃          | ^                                                                                                    |                       |                           |                              |                        |                              |                     |                 | _ 0 % ^    | диспетчер проекта - рімцір 🔹                                                                                                    |
|                              |                                                                                                    |                       |                           |                              |                        |                              |                     |                 | 0          | — О, Виды (все)                                                                                                    |
| План этажа                   | -                                                                                                    |                       |                           |                              |                        |                              |                     |                 |            | ⊕-шп Легенды                                                                                                    |
|                              |                                                                                                    |                       |                           |                              |                        |                              |                     |                 | 20         | В-Ш Ведомости/Спецификации                                                                                                    |
|                              | 07                                                                                                    |                       |                           |                              |                        |                              |                     |                 |            | на по селати (все)                                                                                                    |
| План этажа: 01_Стартовый ви  | ид / - Не Изменить тип                                                                                                    |                       |                           |                              |                        |                              |                     |                 | -a,        | (a) Гол Семенства                                                                                                    |
| Графика                      | * ^                                                                                                    |                       |                           |                              |                        |                              |                     |                 | *          | E [c] I pynna                                                                                                    |
| Масштаб вида 1:1             | 100                                                                                                    |                       |                           |                              |                        |                              |                     |                 |            | Связанные фаилы Nevit                                                                                                    |
| Значение масштаба 1: 100     |                                                                                                    |                       |                           |                              |                        |                              |                     |                 |            |                                                                                                    |
| Отображение модели Нор       | рмально                                                                                                    |                       |                           |                              |                        |                              |                     |                 |            |                                                                                                    |
| Уровень детализации Выс      | сокий                                                                                                    |                       |                           |                              |                        |                              |                     |                 |            |                                                                                                    |
| Видимость частей Пок         | казать оригинал                                                                                                    |                       |                           |                              |                        |                              |                     |                 |            |                                                                                                    |
| Номер вида 1                 |                                                                                                    |                       |                           |                              |                        |                              |                     |                 |            |                                                                                                    |
| Поворот на листе Нет         | T                                                                                                    |                       |                           |                              |                        |                              |                     |                 |            |                                                                                                    |
| Переопределения вид          | Изменить                                                                                                    |                       |                           |                              |                        |                              |                     |                 |            |                                                                                                    |
| Параметры отображе           | Изменить                                                                                                    |                       |                           |                              |                        |                              |                     |                 |            |                                                                                                    |
| Ориентация Усл               | товный север                                                                                                    |                       |                           |                              |                        |                              |                     |                 |            |                                                                                                    |
| Отображение примык Под       | дчистить все прим                                                                                                    |                       |                           |                              |                        |                              |                     |                 |            |                                                                                                    |
| Дисциплина Коо               | ординация                                                                                                    |                       |                           |                              |                        |                              |                     |                 |            |                                                                                                    |
| Показать невидимые По        | категории                                                                                                    |                       |                           |                              |                        |                              |                     |                 |            |                                                                                                    |
| Положение цветовои Зад       | ании план                                                                                                    |                       |                           |                              |                        |                              |                     |                 |            |                                                                                                    |
| цветовая схема               | <het></het>                                                                                                    |                       |                           |                              |                        |                              |                     |                 |            |                                                                                                    |
| Цветовые схемы сист          | Изменить                                                                                                    |                       |                           |                              |                        |                              |                     |                 |            |                                                                                                    |
| Графический стиль ра Нет     |                                                                                                    |                       |                           |                              |                        |                              |                     |                 |            |                                                                                                    |
| Тозактория солина            |                                                                                                    |                       |                           |                              |                        |                              |                     |                 |            |                                                                                                    |
| Parecropus counce            |                                                                                                    |                       |                           |                              |                        |                              |                     |                 |            |                                                                                                    |
| Desperances automation later |                                                                                                    |                       |                           |                              |                        |                              |                     |                 |            |                                                                                                    |
| Диапазон: велиний ур., Нес   | оспаниченно                                                                                                    |                       |                           |                              |                        |                              |                     |                 |            |                                                                                                    |
| Описнатина повложов Пос      | CMOTORTE BHUS                                                                                                    |                       |                           |                              |                        |                              |                     |                 |            |                                                                                                    |
| Гозницы                      | *                                                                                                    |                       |                           |                              |                        |                              |                     |                 |            |                                                                                                    |
| Обрезать вид                 |                                                                                                    |                       |                           |                              |                        |                              |                     |                 |            |                                                                                                    |
| Показать границу обр         |                                                                                                    |                       |                           |                              |                        |                              |                     |                 |            |                                                                                                    |
| Обрезать аннотации           |                                                                                                    |                       |                           |                              |                        |                              |                     |                 |            |                                                                                                    |
| Секущий диапазон             | Изменить                                                                                                    |                       |                           |                              |                        |                              |                     |                 |            |                                                                                                    |
| Связанный уровень Эта:       | ox 01                                                                                                    |                       |                           |                              |                        |                              |                     |                 |            |                                                                                                    |
| Область видимости Нет        | r                                                                                                    |                       |                           |                              |                        |                              |                     |                 |            |                                                                                                    |
| Смещение условного 304,      | ,8                                                                                                    |                       |                           |                              |                        |                              |                     |                 |            |                                                                                                    |
| Подрезка проекции            | Без подрезки                                                                                                    |                       |                           |                              |                        |                              |                     |                 |            |                                                                                                    |
| Идентификация                | 2                                                                                                    |                       |                           |                              |                        |                              |                     |                 |            |                                                                                                    |
| Шаблон вида                  | <her></her>                                                                                                    |                       |                           |                              |                        |                              |                     |                 |            |                                                                                                    |
| Имя вида 01_0                | Стартовый вид Пл                                                                                                    |                       |                           |                              |                        |                              |                     |                 |            |                                                                                                    |
| Зависимость уровня Нез       | зависимый                                                                                                    |                       |                           |                              |                        |                              |                     |                 |            |                                                                                                    |
| Заголовок на листе           |                                                                                                    |                       |                           |                              |                        |                              |                     |                 |            |                                                                                                    |
| Номер листа 1                | ¥                                                                                                    |                       |                           |                              |                        |                              |                     |                 |            |                                                                                                    |
| Справка по свойствам         | Применить                                                                                                    | 1 - 100 🕅 🖂 🏠 (       | പെക്കോം സംഹിച്ച           | ¢                            |                        |                              |                     |                 |            |                                                                                                    |
| Шелчок - выбор ТАВ - вариан  | нты CTRL - добавление SHIF                                                                                                    | Т - снятие выбора.    |                           | Se                           |                        | V 2 0 1 1 1                  | IRHAR MODERN        |                 | исключения |                                                                                                    |
| and the second second        | and a second second sec |                       |                           |                              | 10                     |                              |                     |                 |            | 1 - 10 - 10 - 14 - 10 IV                                                                                                    |

Кликните «Аккаунт» и выполните вход в учетную запись. Если у вас еще нет учетной записи, то пройдите быструю регистрацию.

Чтобы загрузить нужную модель в проект, Кликните кнопку «Библиотека» => «Каталог».

|                                                    | ПОИСК   |               |        |                                  |        |        |
|----------------------------------------------------|---------|---------------|--------|----------------------------------|--------|--------|
| Предмет поиска<br>Производители<br>Выберите объект |         | Bce           |        |                                  | H      | ~<br>~ |
| 🔺 🗁 Пр                                             | оизводи | итель         |        |                                  |        | ^      |
|                                                    | Mo      | <b>дель 1</b> | •      | Подробнее<br>На сайт произво     | дителя | ]      |
|                                                    | Мод     | цель З        | 0<br>1 | Каталог произво<br>RFA: вставить | дителя |        |
|                                                    | Mo      | цель 4        |        |                                  |        | ÷      |
|                                                    | Мод     | цель 5        |        |                                  |        | T      |
| <                                                  |         |               |        |                                  |        | >      |
| <<br>отово                                         |         |               |        |                                  |        | >      |

В открывшемся окне в строке поиска введите название конкретно интересующей Вас модели. Либо в фильтрах в строке «Производители» укажите Ippon и выберите конкретную модель из всего списка доступных моделей.

Выбираем нужную модель из списка представленных, правой кнопкой мыши кликните «RFA: вставить» или «RVT: открыть».

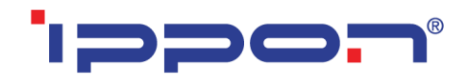

Или выбираем нужную модель из списка, кликаем на название модели дважды. Проверяем всю интересующую информацию о модели. Если все подходит, кликните «RFA: вставить».

### Загрузка RFA-семейства из папки

Откройте файл семейства (RFA) в программе Autodesk Revit. В открывшимся файле на панели ЛЕНТА (вверху интерфейса программы) кликните команду «Загрузить в проект».

| Ê                 |                  |  |  |  |
|-------------------|------------------|--|--|--|
| Загрузить         | Загрузить в      |  |  |  |
| в проект          | проект и закрыть |  |  |  |
| Редактор семейств |                  |  |  |  |

Если у Вас открыто несколько проектов, выберите галочкой тот проект, в который необходимо загрузить данную модель. Нажмите «ОК».

| Загрузка в проекты                                                                            | ×  |
|-----------------------------------------------------------------------------------------------|----|
| Отметьте открытые проекты и семейства, в котор<br>требуется загрузить редактируемое семейство | ые |
| Проект1                                                                                       | ^  |
| < > > ОК Отмена                                                                               | ~  |

Модель загружена, разместите ее в проекте.

#### Загрузка RFA-семейства посредством «вставки»

Открываем проект, в который необходимо загрузить модель. На панели ЛЕНТА в разделе «Вставка» нажимаем кнопку «Загрузить семейство».

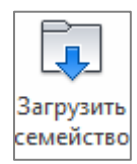

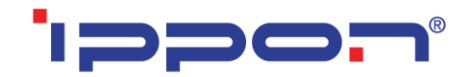

В открывшимся окне указываем путь к файлу/модели, которую необходимо загрузить в проект. Выберите нужные модели и кликните «Открыть».

### Работа с моделью в проекте

После загрузки семейство попадает в Диспетчер проекта в категорию «Электрооборудование». Можно разместить типоразмер простым перетаскиванием его из Диспетчера проекта в пространство модели. Выделите типоразмер, зажмите левую кнопку мыши и перетащите типоразмер в рабочее пространство. Как только курсор выйдет за пределы Диспетчера проекта, можно отпустить левую кнопку мыши и далее нужно указать точку вставки семейства.

..... IPPON\_EBM\_Innova RT 33 Tower\_20000\_40000BA IPPON\_EBM\_Innova RT 33 Tower\_60000-80000BA im IPPON\_EBM\_Innova RT II\_1000-1500\_2000-3000BA IPPON\_EBM\_Innova RT II\_6000\_10000BA im IPPON\_EBM\_Innova RT\_1000\_1500-2000\_3000BA improvement in the improvement is the improvement in the improvement in the improvement is the improvement in the improvement is the improvement in the improvement in the improvement is the improvement in the improvement in the improvement is the improvement in the improvement is the improvement in the improvement is the improvement in the improvement is the improvement in the improvement in the improvemen im IPPON\_Блок распределения пиатния\_PDU Basic OU im IPPON\_Блок распределения пиатния\_PDU Basic 1U іш… IPPON\_Блок распределения пиатния\_PDU Meter 0U іш… IPPON\_ИБП\_Back Basic Euro S\_650\_850\_1050BA im IPPON\_ИБП\_Back Basic Euro\_1500\_2200BA im IPPON\_ИБП\_Back Basic\_650\_850\_1050BA ін. IPPON ИБП Back Basic 1500 2200BA іш… IPPON\_ИБП\_Back Comfo PRO II\_650\_850\_1050BA іш… IPPON\_ИБП\_Back Power PRO II Euro\_650\_850BA ...... IPPON\_ИБП\_Back Power PRO II\_500\_600\_700\_800BA іш--- IPPON\_ИБП\_Innova G2 Euro\_1000\_2000\_3000BA ii- IPPON ИБП Innova G2 1000 2000 3000BA інт. IPPON\_ИБП\_Innova Modular\_75000\_200000BA іш--- IPPON\_ИБП\_Innova RT 33 Tower\_20000\_40000\_60000\_80000BA іш… IPPON\_ИБП\_Innova RT II\_1000\_1500\_2000\_3000ВА іш… ІРРОЛ\_ИБП\_Innova RT II\_60000\_10000ВА\_Вертикальный іш… IPPON\_ИБП\_Innova RT II\_60000\_10000ВА\_Горизонтальный іш--- IPPON\_ИБП\_Innova RT\_1000\_1500\_2000\_3000BA iim IPPON\_ИБП\_Innova RT\_Euro\_1500BA im IPPON\_ИБП\_Smart Power PRO II Euro\_1200\_1600\_2200BA ...... IPPON\_ИБП\_Smart Power PRO II\_1200\_1600\_2200BA im IPPON\_ИБП\_Smart Winner II 1U\_1150\_1550BA ...... IPPON\_ИБП\_Smart Winner II Euro\_1500BA іншером\_ибп\_Smart Winner II\_1000\_1500\_2000\_2000E\_3000BA

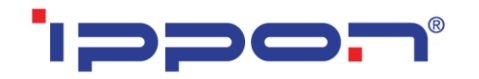

Также можно воспользоваться лентой. Перейдите на вкладку «Системы», нажмите по команде «Электрооборудование» - «Электрооборудование». В окне свойств нужно выбрать подходящий типоразмер и разместить его в пространстве модели.

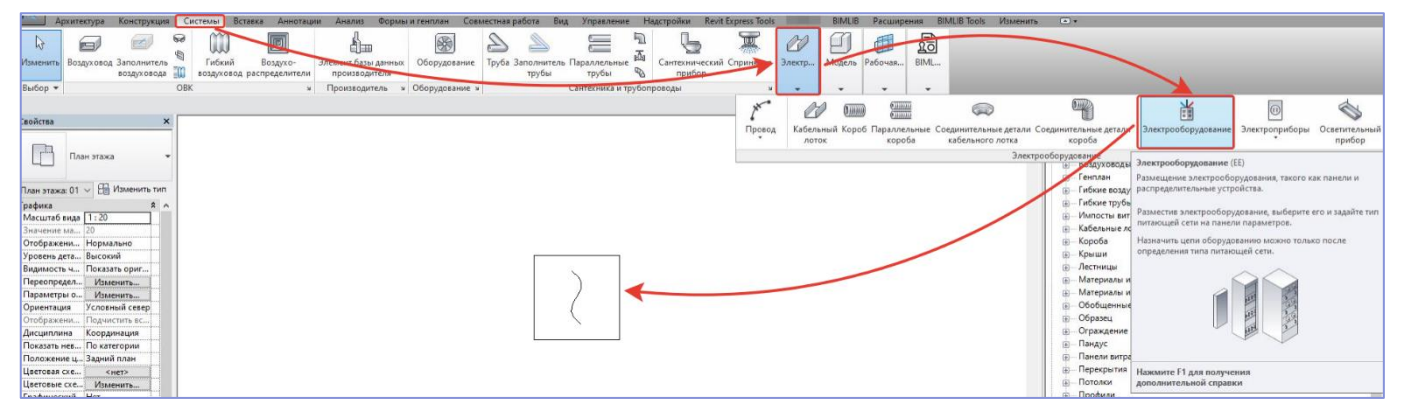

Модель содержит основные параметры и характеристики, необходимые для создания проекта в среде BIM.

#### Основные нюансы работы с моделями

Ко всем параметрам во всех моделях предусмотрены всплывающие подсказки, которые объясняют функционал того или иного параметра. При работе с моделями рекомендуется ознакомиться с ними. Пример подсказки на рисунке ниже:

| Свойства                               |                                    | ×      | Врем |
|----------------------------------------|------------------------------------|--------|------|
| IPPON_ИБП_Smart<br>Smart Winner II Eur | Winner II Euro_1500BA<br>o 1500 BA | •      |      |
| Электрооборудование (1)                | ∨ 🔠 Изменить т                     | гип    |      |
| Зависимости                            | \$                                 | ~      |      |
| Уровень                                | Этаж 01                            |        |      |
| Основа                                 | Уровень : Этаж 01                  |        |      |
| Смещение                               | 0.0                                |        |      |
| Графика                                | \$                                 |        |      |
| Монтажный комплект_Длина               | 742.0                              |        |      |
| Горизонтально_В шкаф                   |                                    | ]      |      |
| Вертикально_Н-полстанках               | 1                                  |        |      |
| Подставка_Лева Горизонталы             | но_В шкаф                          |        |      |
| Подставка_Праг Управляет по            | ложением модели (при включен       | ой гал | ючке |
| Электросети размещается                | горизонтально)                     |        |      |
| Электросети - Нагрузки                 | *                                  |        |      |

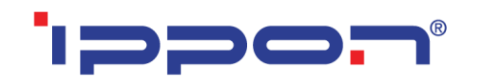

#### Функционал параметров более подробно на примере модели Smart Winner II

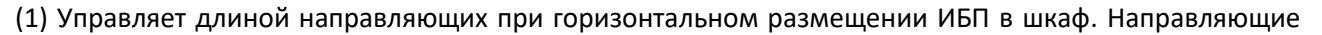

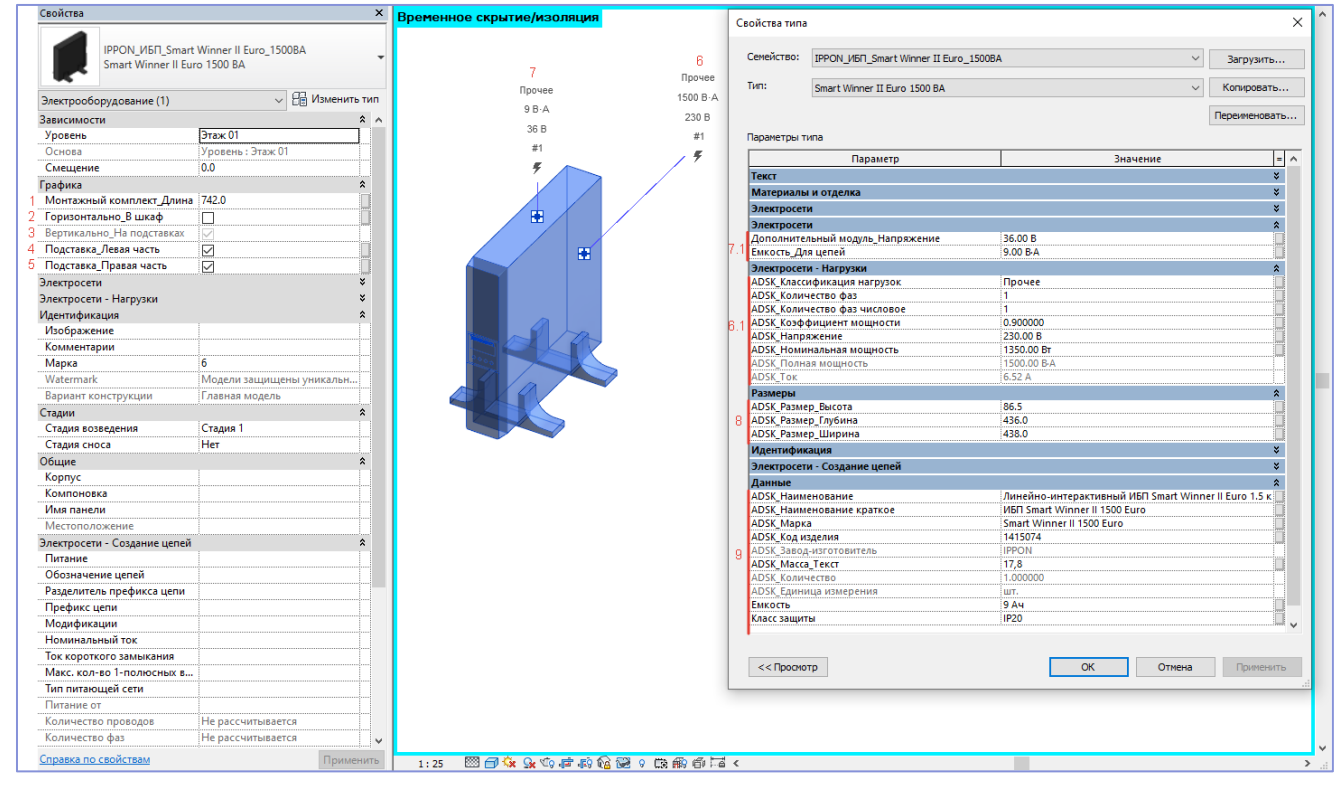

попадают в спецификацию отдельной позицией.

![](_page_16_Picture_7.jpeg)

| Комплект для монтажа INNOVA RT II    | 1080984 | IPPON | wm. | 8 | 2.25 |
|--------------------------------------|---------|-------|-----|---|------|
| Комплект для монтажа SMART WINNER II | 650014  | IPPON | um. | 9 | 1.75 |

(2) и (3) Управляет положением ИБП (вертикально на подставках или горизонтально в шкаф):

![](_page_16_Picture_10.jpeg)

![](_page_17_Picture_0.jpeg)

![](_page_17_Picture_2.jpeg)

(4) и (5) Управляют видимостью левой и правой частей подставки для возможности собирать ИБП

и батарейные модули к ним в ряд:

![](_page_17_Picture_5.jpeg)

(6), (6.1), (7) и (7.1) Коннектор (6) с привязанными электрическими параметрами (6.1) для подключения ИБП в сеть. Коннектор (7) с привязанными электрическими параметрами (7.1) для подключения в цепь дополнительных батарейных модулей.

| _ @ X ^ | Диспетчер инженерных систем - IPPON_Каталог моделей_Специф | фикация.rvt                   |                      |           | ×          |
|---------|------------------------------------------------------------|-------------------------------|----------------------|-----------|------------|
|         | Вид: Системы V Электросети V                               |                               |                      |           | 📑 🎹        |
|         | Системы                                                    | Имя пространства              | Номер пространства   | Загрузить | Напряжение |
|         | Не назначено (37 элементов)                                |                               |                      |           |            |
|         | Электросети (Систем : 2)                                   |                               |                      |           |            |
|         |                                                            |                               |                      |           |            |
|         | 🚊 — <без имени>                                            |                               |                      | 37 B·A    | 36 B       |
|         | IPPON_EBM_Smart Winner II_1500_2000_20                     |                               |                      | 14 B·A    | 36 B       |
|         | IPPON_EBM_Smart Winner II_1500_2000_20                     |                               | /                    | 14 B·A    | 36 B       |
|         | IPPON_ИБП_Smart Winner II_1000_1500_20                     |                               |                      | 9 B·A     | 36 B       |
|         |                                                            |                               |                      | 14 B·A    | 192 B      |
|         | Сумма ёмкости все»<br>(считается через па                  | к модулей в ц<br>раметр "полн | цепи<br>ая мощность" | )         |            |
|         |                                                            |                               |                      |           |            |

(8) Габаритные размеры.

(9) Данные для формирования спецификации и дополнительные справочные параметры.

#### Некоторые особенности моделей Innova RT II 6000/10000

В отличии от моделей Smart Winner II, данные модели разделены на разные семейства в зависимости от способа установки:

![](_page_17_Figure_12.jpeg)

![](_page_18_Picture_0.jpeg)

В Семействе предусмотрена возможность управления положением батарейного модуля и выносного блока:

| Графика<br>Батарейный модуль_Слева<br>Батарейный модуль_Справа<br>Выносной блок_Сверху<br>Выносной блок_Сбоку |          |  |
|----------------------------------------------------------------------------------------------------|----------|--|
| Подставка_Левая частв<br>Подставка_Правая часть                                                               |          |  |
| Графика<br>Монтажный комплект_Длина                                                                           | 750.0    |  |
| Батарейный модуль_Сверху                                                                                      |          |  |
| Батарейный модуль_Снизу                                                                                       | <u>√</u> |  |
| Выносной блок_Спереди                                                                                         |          |  |
| Выносной блок_Сздаи<br>Выносной модуль_Смещение                                                               | 915.0    |  |
|                                                                                                    |          |  |

Выносной блок можно смешать по высоте в шкафу с помощью «ручки» или через параметр «Смещение» в свойствах по экземпляру:

![](_page_18_Figure_6.jpeg)

Также можно собирать сборки с дополнительными батарейными модулями через отключение частей подставки:

![](_page_18_Picture_8.jpeg)

![](_page_19_Picture_0.jpeg)

В остальных моделях ИБП и EBM функционал аналогичен описанному выше, либо без функционала.

#### Некоторые особенности моделей Innova Modular Cabinet 200K

Модели выполнены с вложенными (общими) семействами силовых модулей Innova Modular 25К,

которые отдельно учитываются в спецификации и зоной обслуживания:

![](_page_19_Figure_7.jpeg)

В зависимости от типа (75К или 200К) в шкафы можно установить до трех и восьми силовых модулей по 25К соответственно. Управляется это параметром «Количество силовых модулей». Более подробно можно ознакомиться в технической документации на оборудование.

В зависимости от выбранного количества силовых модулей рассчитывается суммарная общая мощность шкафа. Если выбрать недопустимое количество силовых модулей (75К — максимум 3 модуля, 200К — максимум 8 модулей), то рядом с моделью появится предупреждение в виде 3D-Текста (видимость предупреждения можно отключить, при необходимости):

![](_page_20_Picture_0.jpeg)

![](_page_20_Picture_3.jpeg)

### Работа со спецификациями

В каталоге моделей разработана спецификация по ГОСТ 21.110-2013 «Спецификация электрооборудования» для автоматического подсчета количества изделий.

| BIMLIB_Стартовая страница                      |  |
|------------------------------------------------|--|
| 🔄 🖽 Ведомости/Спецификации                     |  |
| Спецификация электрооборудования               |  |
| Листы (все)                                    |  |
| 🚊 — 00 - Компоновочный лист                    |  |
| 🖙 🚱 3D вид: 3D_Презентационный вид             |  |
| Спецификация: Спецификация электрооборудования |  |

Спецификации находится на листе 00 – Компоновочный лист.

![](_page_21_Picture_0.jpeg)

![](_page_21_Picture_2.jpeg)

| Поз. | Наименование и техническая<br>характеристика                                  | Тип, марка,<br>обозначение<br>документа,<br>опросного листа | Код<br>продукции | Поставщик | Ед.<br>изме–<br>ре–<br>ния | Коли–<br>чест–<br>во | Масса<br>1 ед.,<br>кг | Приме-<br>чание |
|------|-------------------------------------------------------------------------------|-------------------------------------------------------------|------------------|-----------|----------------------------|----------------------|-----------------------|-----------------|
|      | Дополнительный батарейный модуль EBM Smart Winner II<br>1500, 14Ач, IP20      | EBM Smart Winner II 1500                                    | 1192968          | IPPON     | um.                        | 4                    | 20.5                  |                 |
|      | Дополнительный батарейный модуль EBM Smart Winner II<br>2000/3000, 14Ач, IP20 | EBM Smart Winner II<br>2000/3000                            | 1192973          | IPPON     | um.                        | 2                    | 33.3                  |                 |
|      | Дополнительный батарейный модуль EBM Smart Winner II<br>2000E, 14Ач, IP20     | EBM Smart Winner II 2000E                                   | 1192976          | IPPON     | um.                        | 2                    | 27.5                  |                 |
|      | Дополнительный батарейный модуль для Innova RT 1<br>кВА, IP20                 | EBM Innova RT 1000                                          | 621783           | IPPON     | um.                        | 2                    | 20.2                  |                 |
|      | Дополнительный батарейный модуль для Innova RT 1,5/2<br>кВА, IP20             | EBM Innova RT 1500/2000                                     | 626115           | IPPON     | um.                        | 2                    | 27.5                  |                 |
|      | Дополнительный батарейный модуль для Innova RT 3<br>кВА, IP20                 | EBM Innova RT 3000                                          | 626116           | IPPON     | um.                        | 2                    | 33.3                  |                 |
|      | Дополнительный батарейный модуль для Innova RT 33 20<br>кВА, 18Ач, IP20       | EBM Innova RT 33 20K<br>Tower                               | 1146364          | IPPON     | um.                        | 1                    | 250                   |                 |
|      | Дополнительный батарейный модуль для Innova RT 33<br>40 кВА, 18Ач, IP20       | EBM Innova RT 33 40K<br>Tower                               | 1146365          | IPPON     | um.                        | 1                    | 252                   |                 |
|      | Дополнительный батарейный модуль для Innova RT 33<br>60/80 кВА, 40Ач, IP20    | EBM Innova RT 33 60/80K<br>Tower                            | 1146366          | IPPON     | um.                        | 1                    | 609                   |                 |
|      | Дополнительный батарейный модуль для Innova RT II<br>1/1,5 кВА, IP20          | EBM Innova RT II<br>1000/1500                               | 1398367          | IPPON     | um.                        | 2                    | 19.8                  |                 |
|      | Дополнительный батарейный модуль для Innova RT II 2/3<br>кВА, IP20            | EBM Innova RT II<br>2000/3000                               | 1398368          | IPPON     | um.                        | 2                    | 34.7                  |                 |
|      | Дополнительный батарейный модуль для Innova RT II 6<br>кВА, 7Ач, IP20         | EBM Innova RT II 6000                                       | 1075711          | IPPON     | um.                        | 3                    | 46.1                  |                 |
|      | Дополнительный батарейный модуль для Innova RT II 10<br>кВА, 9Ач, IP20        | EBM Innova RT II 10000                                      | 1075710          | IPPON     | um.                        | 2                    | 51.8                  |                 |

#### Спецификация электрооборудования

#### Копирование спецификации

Откройте проект и перейдите на лист 00 — Компоновочный лист. Выделите нужную спецификацию, нажмите Ctrl+C, перейдите в свой проект на лист для спецификации, нажмите Ctrl+V, спецификация появится на листе и в соответствующем разделе Диспетчера проектов.

Либо зайдите на вкладку «Вставка» → Вставить из файла → Вставить виды из файла → в появившемся окне укажите путь к файлу со спецификацией → из списка выберите нужные спецификации. Для второго способа не нужно открывать файл со спецификацией, достаточно указать путь к нему. С его помощью можно быстро скопировать несколько спецификаций разом.